## 在現有供應商帳戶上建立供應商門戶用戶編號(ID)

歡迎來到波士頓供應商門戶網站。如想使用現有供應商編號(ID)上註冊個人供應商門戶用戶,請遵循以下的詳細說明。您可以在一個供應商帳戶上用自己唯一的用戶編號(ID)註冊多個用戶。您需要提供一個稅號和供應商編號 (ID)來完成註冊。

 打開互聯網瀏覽器,輸入網站 <u>www.boston.gov/procurement</u>,然後單擊 "Go To Supplier Portal - 轉到供應商門戶" 鏈接

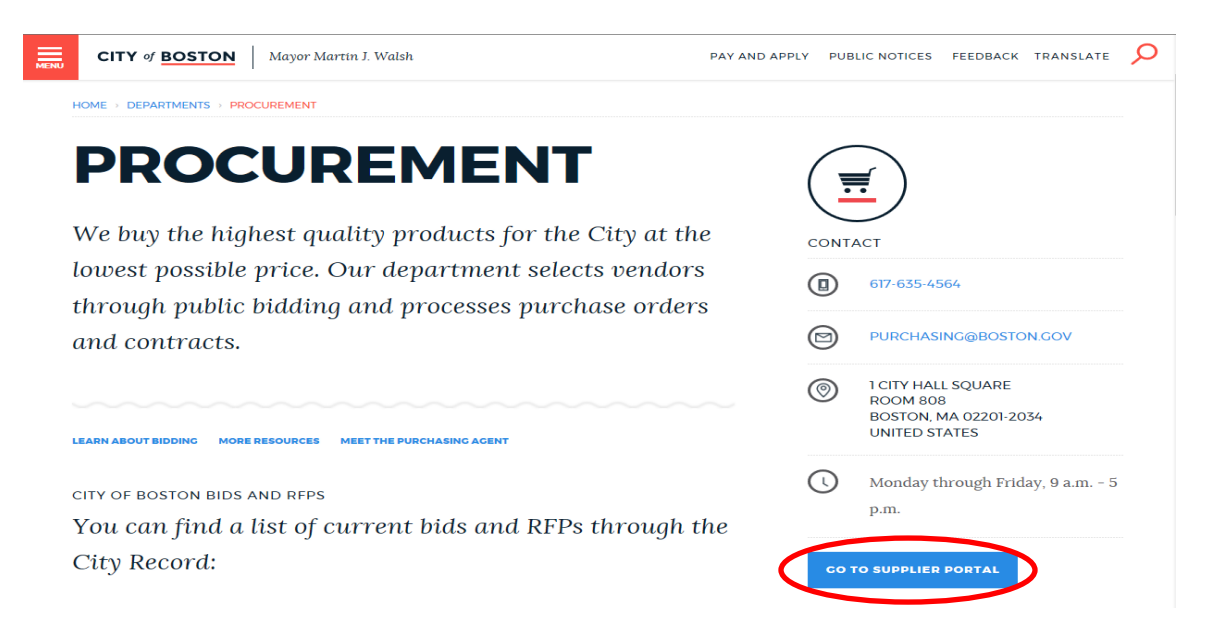

2. 點擊左下角的 "Vendor Registration Form - 供應商登記表格" 連結來開始註冊程序。

City of Supplier Portal

| ogin                                                                                                    | ×    | My Sell Event | S                                                  |                        |                         |             |             |
|----------------------------------------------------------------------------------------------------|------|---------------|----------------------------------------------------|------------------------|-------------------------|-------------|-------------|
| Login as an Existing User                                                                                                    |      | Events        |                                                    |                        | 1                       | First 🚺 1-3 | 4 of 34 🖻 L |
| lieer ID:                                                                                                    |      | Event ID      | Event Name                                         | Start Date/Time        | End Date/Time:          |             | Event State |
| user ID.                                                                                                    |      | EV00005882    | Tents and rental equipment 2 events                | 08/14/2018 5:45PM EDT  | 08/20/2018 05:00 PM EDT |             | Posted      |
| Password: Sign In                                                                                                    |      | EV00005884    | Salt Shed Repair                                   | 08/15/2018 9:00AM EDT  | 08/22/2018 04:00 PM EDT |             | Posted      |
|                                                                                                    |      | EV00005581    | SENIOR SHUTTLE SCHEDULING SOFTWARE                 | 07/16/2018 12:01PM EDT | 08/28/2018 12:00 PM EDT |             | Posted      |
|                                                                                                    |      | EV00005726    | Roxbury Phase III Survey & Malcolm X Project       | 07/16/2018 10:00AM EDT | 08/31/2018 05:00 PM EDT |             | Posted      |
| 3 Forest House Id                                                                                                    |      | EV00005808    | Industrial Cleaning at Various BFD locations       | 08/06/2018 9:00AM EDT  | 08/20/2018 12:00 PM EDT |             | Posted      |
| Click here to email your Liser Id                                                                                                    |      | EV00005846    | Furnish & Install Bunk Room Partitions             | 08/13/2018 9:00AM EDT  | 08/30/2018 12:00 PM EDT |             | Posted      |
| Sick here to enall your open o                                                                                                    |      | EV00005839    | Ford F-350 Crew Cab Truck BPD                      | 08/06/2018 9:00AM EDT  | 08/21/2018 12:00 PM EDT |             | Posted      |
| 1 forgot my password                                                                                                    |      | EV00005845    | Duct Cleaning for Boston Fire Department           | 08/13/2018 9:00AM EDT  | 08/28/2018 12:00 PM EDT |             | Posted      |
| Dick here to reset your password                                                                                                    |      | EV00005837    | Compact SUV (BFD)                                  | 08/06/2018 9:00AM EDT  | 08/21/2018 12:00 PM EDT |             | Posted      |
| Supplier Portal Registration                                                                                                    |      | EV00005836    | Compact SUV (BFD)                                  | 08/06/2018 9:00AM EDT  | 08/21/2018 12:00 PM EDT |             | Posted      |
|                                                                                                    |      | EV00005844    | BFD WORK POLO SHIRTS                               | 08/13/2018 9:00AM EDT  | 08/27/2018 12:00 PM EDT |             | Posted      |
| Register as a Sourcing Bidder                                                                                                    |      | EV00005777    | BFD Diesel Powered Marine Engine Repairs           | 08/06/2018 9:00AM EDT  | 08/20/2018 12:00 PM EDT |             | Posted      |
| City of Boston's Bidders are suppliers which have access to view the City's                                                                                                    | . 11 | EV00005813    | BFD Boat Repairs to Gasoline Powered boats         | 08/06/2018 9:00AM EDT  | 08/20/2018 12:00 PM EDT |             | Posted      |
| Invitations for Bid, Requests for Proposal, and other procurement events.                                                                                                    |      | EV00005686    | Appraisal Services on an As-Needed Basis           | 08/13/2018 9:00AM EDT  | 08/28/2018 04:00 PM EDT |             | Posted      |
| You must be registered in order to place a bid. In addition, registered<br>suppliers can select categories of procurement which they want to be                                                                                |      | EV00005811    | Access Control System                              | 08/06/2018 9:00AM EDT  | 08/22/2018 12:00 PM EDT |             | Posted      |
| Bigliers can select categories of proclament which they want to be<br>notified of. When a bid event is posted to the City of Boston Supplier Porta<br>Bidders who have selected that potential contract's relevant category of | al,  | EV00005769    | Abandoned Vehicle Disposal                         | 08/06/2018 10:00AM EDT | 08/21/2018 12:00 PM EDT |             | Posted      |
|                                                                                                    |      | EV00005861    | 2019 Harley Davidson FLHP Police Motorcycle        | 08/13/2018 9:00AM EDT  | 08/28/2018 12:00 PM EDT |             | Posted      |
| pusiness may be notified of the event via email. Please use this registratio<br>process if you are looking to become a City of Boston supplier and need                                                                        | n    | EV00005865    | 2019 Ford Transit Cargo Van/Wagon XL350 2-Types    | 08/13/2018 9:00AM EDT  | 08/29/2018 12:00 PM EDT |             | Posted      |
| second to blocking function. The                                                                                                    |      | EV00005856    | 2019 Ford Interceptor Utility AWD (BPD)            | 08/13/2018 9:00AM EDT  | 08/28/2018 12:00 PM EDT |             | Posted      |
| Vendor Registration Form                                                                                                    |      | EV00005855    | 2019 Ford Interceptor Explorer AWD (BPD)           | 08/13/2018 9:00AM EDT  | 08/28/2018 12:00 PM EDT |             | Posted      |
| City of Boston's Vendors have an existing agreement (contract, awarded bid<br>etc) between the company and the City. Vendors have all of the same                                                                              | id,  | EV00005857    | 2019 Ford Interceptor AWD Marked SUV K-9 (BPD)     | 08/13/2018 9:00AM EDT  | 08/28/2018 12:00 PM EDT |             | Posted      |
|                                                                                                    |      | EV00005859    | 2019 Ford Interceptor AWD Marked SUV (BPD)         | 08/13/2018 9:00AM EDT  | 08/28/2018 12:00 PM EDT |             | Posted      |
| also are able to maintain company information on their Vendor profile and                                                                                                    |      | EV00005858    | 2019 Ford Interceptor AWD Marked SUV (BPD)         | 08/13/2018 9:00AM EDT  | 08/28/2018 12:00 PM EDT |             | Posted      |
| see details of their contractual agreements with City of Boston. Please use                                                                                                    |      | EV00005860    | 2019 Ford Fusion Hybrid SE (BPD)                   | 08/13/2018 9:00AM EDT  | 08/28/2018 12:00 PM EDT |             | Posted      |
| this registration process if you are already an active City of Boston vendor                                                                                                    |      | EV00005867    | 2019 Ford F350 - 4x4 Rack Body Plow Sander         | 08/13/2018 9:00AM EDT  | 08/29/2018 12:00 PM EDT |             | Posted      |
| looking to register as a supplier portal user.                                                                                                    |      | EV00005866    | 2019 Ford F250-2WD Cab and Chassis Prisoner Transp | 08/13/2018 9:00AM EDT  | 08/29/2018 12:00 PM EDT |             | Posted      |
|                                                                                                    | _    | E)/00005920   | 2010 Chaus Tabas I TZ (BDD)                        | 09/06/2048_0-000AM EDT | 09/24/2014 42:00 DM EDT |             |             |

3. 將顯示 "Create a Vendor User Account - 建立供應商用戶帳戶"表單屏幕。填妥所有帶星號\* 的必填項目和輸入您組織的 10 位供應商編號(ID)。點擊 "Submit - 提交"。

您的供應商編號(ID)可以在任何以前的付款通知和/或任何您的公司在以前的採購訂單或合同的左

上角找到。)

| and the second second se | City of<br>Boston                                                                                                    |                                                                                                    |                                                                                                    |                                                                   |
|----------------------------------------------------------------------------------------------------|----------------------------------------------------------------------------------------------------|----------------------------------------------------------------------------------------------------|----------------------------------------------------------------------------------------------------|-------------------------------------------------------------------|
| Fav                                                                                                    | orites Main Menu                                                                                                    |                                                                                                    |                                                                                                    |                                                                   |
|                                                                                                    | 1) New Vendors: Registe<br>complete the Vendor Efo<br>2) Existing Vendors: Reg<br>your 10 digit City of Bos<br>*First Name: | Create a Vendor Use<br>er a user account and then log in to<br>form<br>gister a user account and reference<br>ton Vendor ID below | o<br>e                                                                                                    | 如果您是以個人身<br>份註冊,而不是以<br>企業身份註冊,您<br>可以使用您的社會<br>保險號碼作為您的<br>稅務編號。 |
|                                                                                                    | *Last Name:                                                                                                    | McAdams                                                                                                    |                                                                                                    |                                                                   |
|                                                                                                    | *Email:                                                                                                    | julie.mcadams@acmeco.com                                                                                                    |                                                                                                    |                                                                   |
|                                                                                                    | *Tax Identification No:                                                                                                    | 041234567                                                                                                    | 9-digit number assigned by IRS, n                                                                                                    | e spaces/dashes                                                   |
|                                                                                                    | ✓ Check if you are au                                                                                                    | uthorized to sign & execute contra                                                                                                | cts for this company                                                                                                    |                                                                   |
| 您可以選擇任何您<br>想要的用戶編號<br>(ID) · 它至少有 7 個                                                                                                    | *Enter User ID:                                                                                                    | McAdams44                                                                                                    | User ID must be a minimum of 7 ch<br>Your Password must:<br>-Be at least 8 characters in length                                       | aracters                                                          |
| 字符長。注意:用<br>戶編號(ID)是 區別<br>大小寫的                                                                                                    | *Confirm Password                                                                                                    | •••••                                                                                                    | -Contain at least 1 upper case lette<br>lower case letter<br>-Contain at least 1 number (0-9)<br>-Contain at least 1 special characte | r and 1<br>Ir                                                     |
|                                                                                                    | *Security Question<br>*Response:                                                                                            | In what city were you bo  BOSTON                                                                                                  | 勾選此復選框將使該月<br>具有一定的權限,允許<br>送電子簽名合同,並介                                                                                                | 用戶編號(ID)在系統中<br>F波士頓市向該用戶發<br>合計他們訪問、電子簽                          |
|                                                                                                    | * Required Field                                                                                                    | Submit                                                                                                    | 著並將其上傳到波士頓<br>對用戶在門戶的所有:<br>響。                                                                                                    | <b>雨。不選複選框不會</b><br>其他功能產生不利影<br>,                                |

在您點擊"Submit - 提交"之後,您的註冊就完成了。您將被引導到以下的頁面。
 只需點擊 "Return to Home Page - 返回主頁" 即可返回供應商門戶網站主頁。

## 您可以點擊"Create/Update your Vendor Profile - 建立/更新您的供應商資料"按鈕來訪問您的供應商 帳戶進行更新/更改。

|        | City of<br>Boston                                                                                                    |
|--------|----------------------------------------------------------------------------------------------------|
| orites | Main Menu                                                                                                    |
| ¥.     | Your User Account is created. You will receive an email confirming your User ID                                                                                                    |
|        | If you do not have a City of Boston Vendor ID, click "Add/Update Vendor<br>Profiles" and complete the Add New Vendor eForm. Submit the eForm to the City<br>for review and approval. Once approved, you will receive your Vendor ID via email. |
|        | Add/Update your Vendor Profiles                                                                                                    |
|        |                                                                                                    |
|        |                                                                                                    |
|        | If you already have a City of Boston Vendor ID, this user registration is<br>complete. You can return to the Supplier Portal Home page.                                                                                                    |
|        | Return to Home page                                                                                                    |
|        |                                                                                                    |
|        |                                                                                                    |
|        |                                                                                                    |

For assistance, call Vendor Support at 617-635-4564 or 617-635-4660. Email vendor.questions@boston.gov

## 如果您有任何問題,請隨時致电供應商門戶支援部 617-635-4564 聯繫。您也可以發送電子郵件至 vendor.questions@boston.gov 與我們聯繫。

感謝您使用供應商門戶網站!